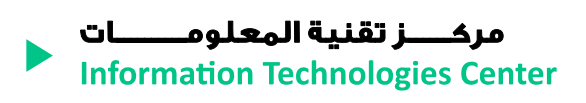

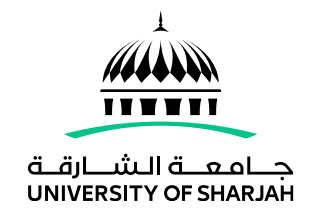

# Multi-Factor Authentication (MFA) is here!

## \*Please follow the below guide to register MFA

1) Login to your security page – Add method

| $\leftrightarrow$ $\rightarrow$ C $ m (https://mysignins.microsoft.com/security-info$ |                                                                                 |  |  |
|---------------------------------------------------------------------------------------|---------------------------------------------------------------------------------|--|--|
| My Sign-Ins                                                                           |                                                                                 |  |  |
| A Overview                                                                            | Security info                                                                   |  |  |
| 𝒫 Security info                                                                       | These are the methods you use to sign into your account or reset your password. |  |  |
| 🖻 Organizations                                                                       | + Add method                                                                    |  |  |
|                                                                                       | No items to display.                                                            |  |  |
| A Privacy                                                                             | Lost device? Sign out everywhere                                                |  |  |
|                                                                                       |                                                                                 |  |  |

2) Choose MFA method from the list

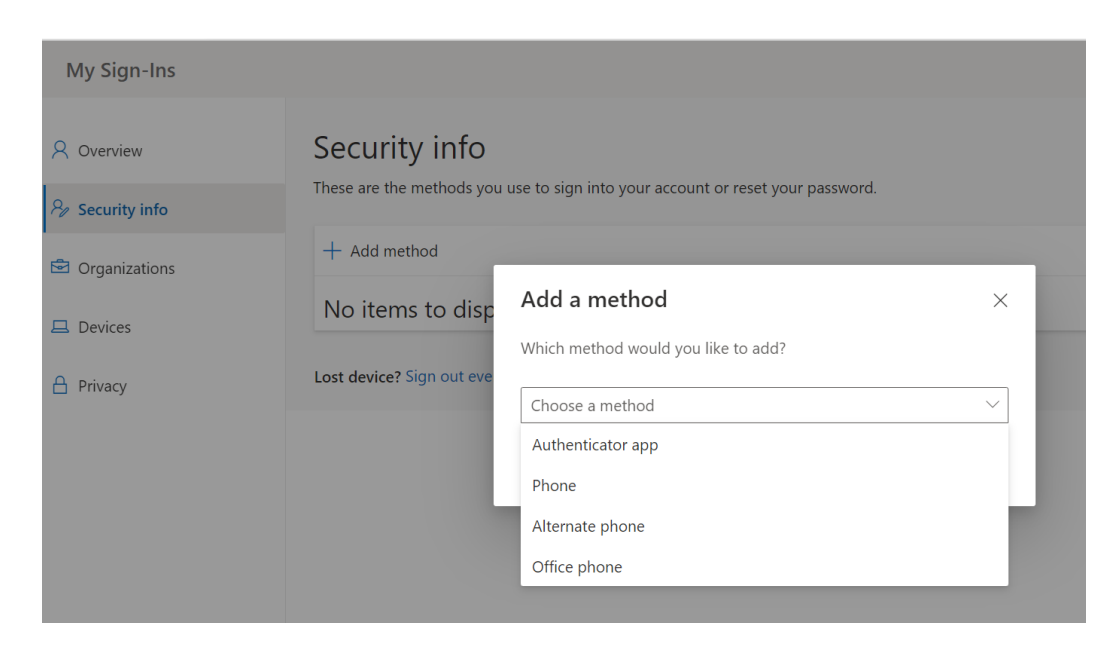

# 3) Register MFA

- a) Authenticator APP method
  - Choose Authenticator APP Click Add

| My Sign-Ins                                         |                                              |                                                     |            |
|-----------------------------------------------------|----------------------------------------------|-----------------------------------------------------|------------|
| <ul> <li>Overview</li> <li>Security info</li> </ul> | Security info<br>These are the methods you u | se to sign into your account or reset your pa       | ssword.    |
| <ul> <li>Organizations</li> <li>Devices</li> </ul>  | + Add method<br>No items to disp             | Add a method<br>Which method would you like to add? | ×          |
| A Privacy                                           | Lost device? Sign out eve                    | Authenticator app                                   | Cancel Add |

• On your phone install Microsoft Authenticator App then click next

| My Sign-Ins                                  |                                           |                                                                                                    |      |
|----------------------------------------------|-------------------------------------------|----------------------------------------------------------------------------------------------------|------|
| Q Overview           A         Security info | Security info<br>These are the methods yo | u use to sign into your account or reset your password.                                                                                                    |      |
| Organizations                                | + A Microsoft A                           | Authenticator                                                                                                    | ×    |
| Devices     Privacy                          | No<br>Lost d                              | Start by getting the app<br>On your phone, install the Microsoft Authenticator app. Download now<br>After you install the Microsoft Authenticator app on your device, choose "Next".<br>I want to use a different authenticator app<br>Cancel | Next |

#### • Click next

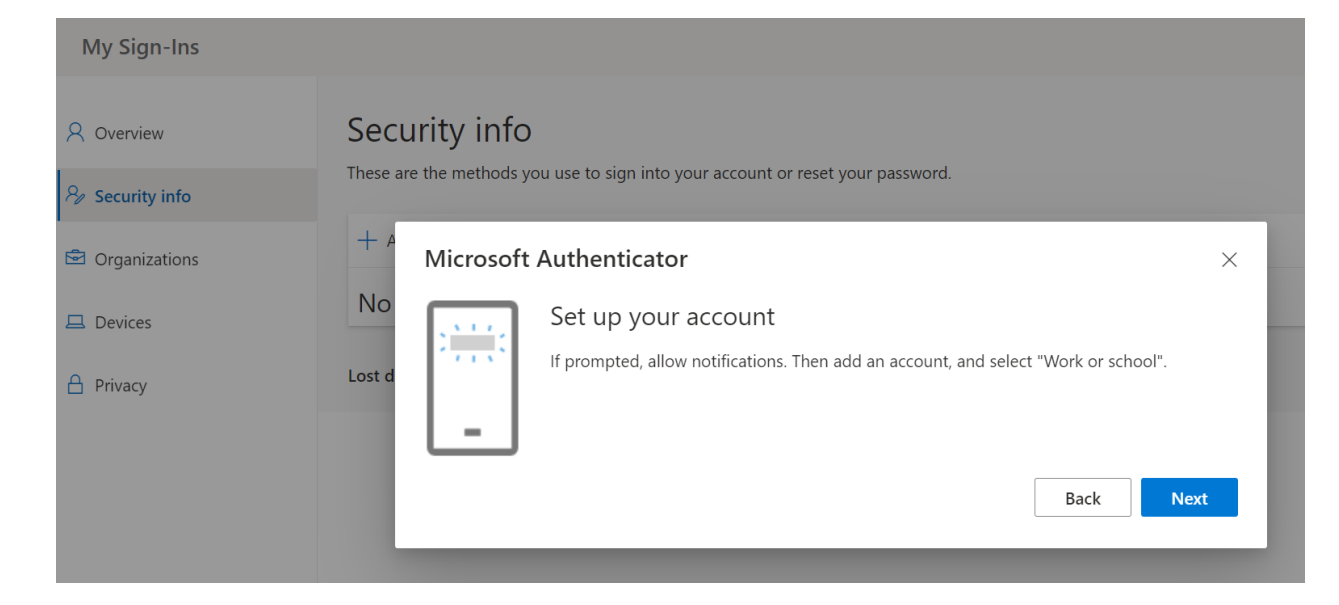

## • Scan the QR Code

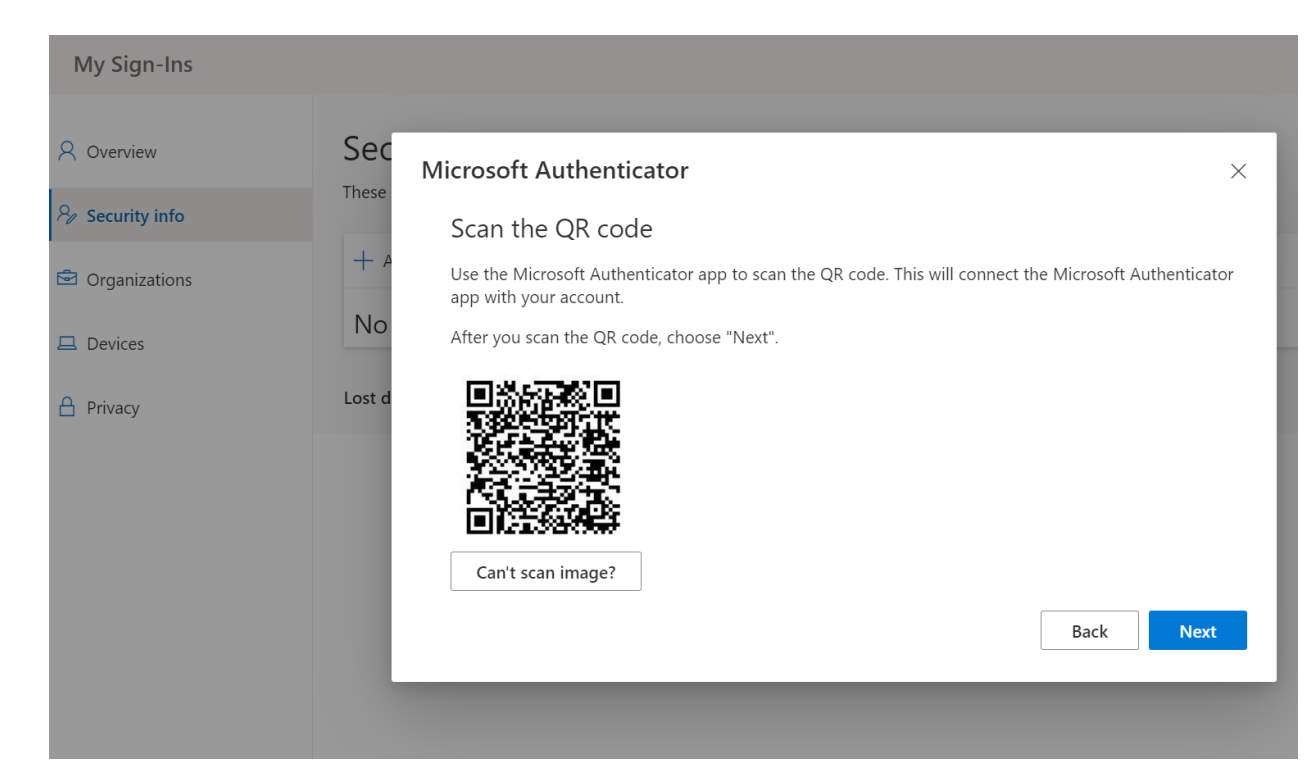

• Open Microsoft Authenticator App on your phone then Add Account

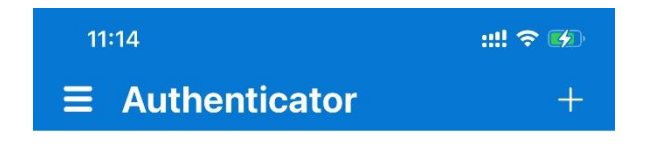

Ready to add your first account?

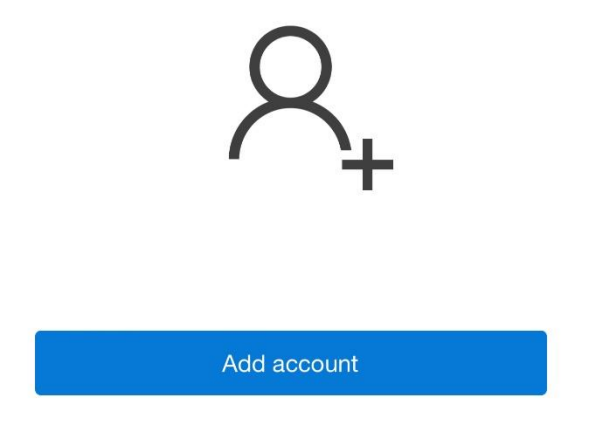

Choose Work or School Account

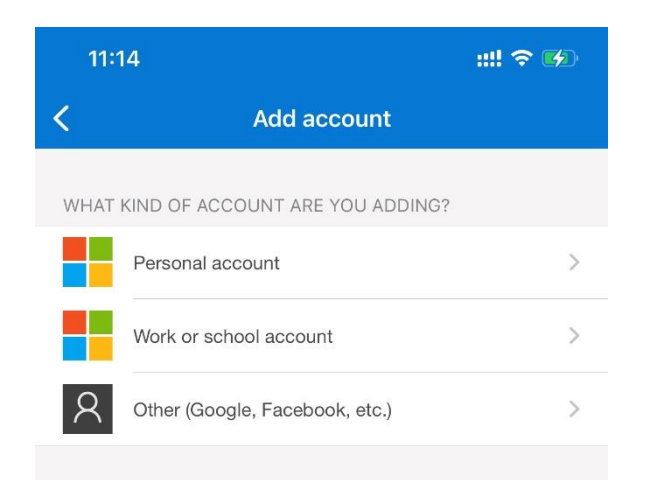

• Scan the QR Code

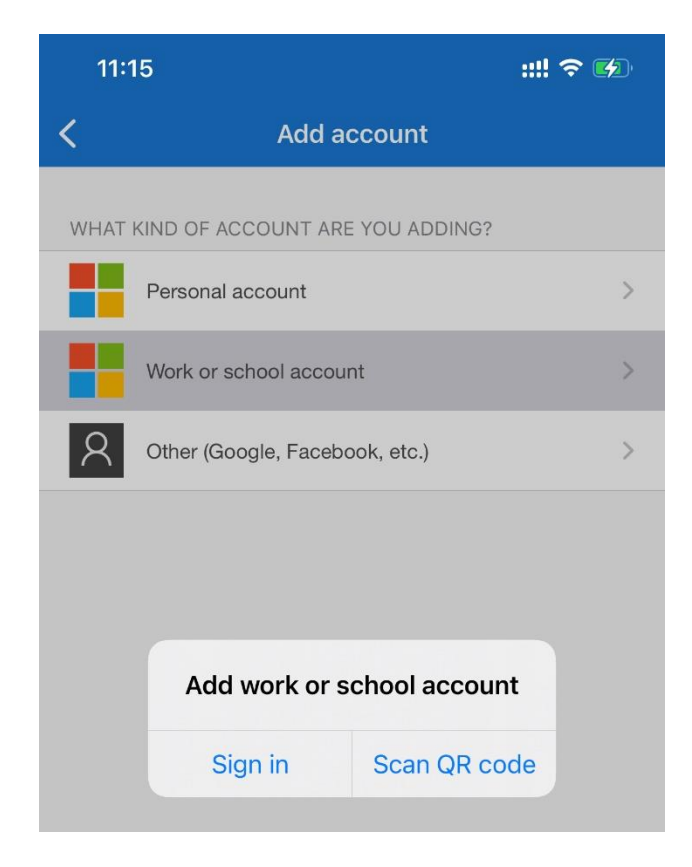

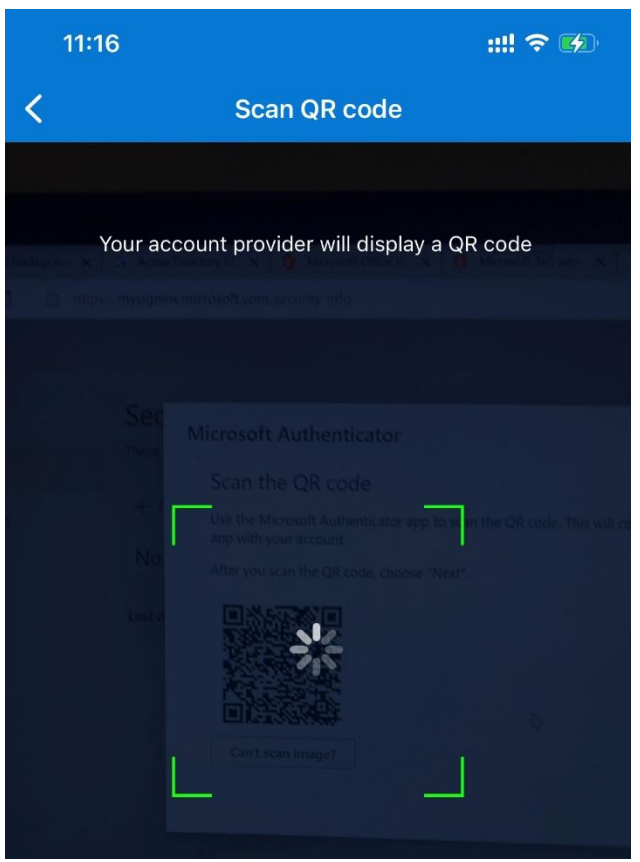

• Approve Sign-in

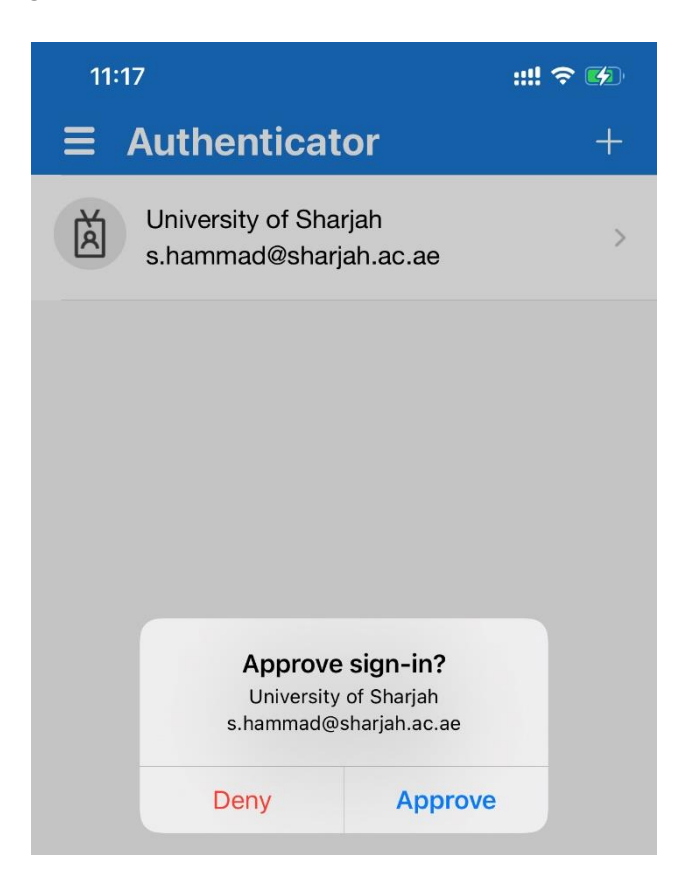

• Account Added Successfully

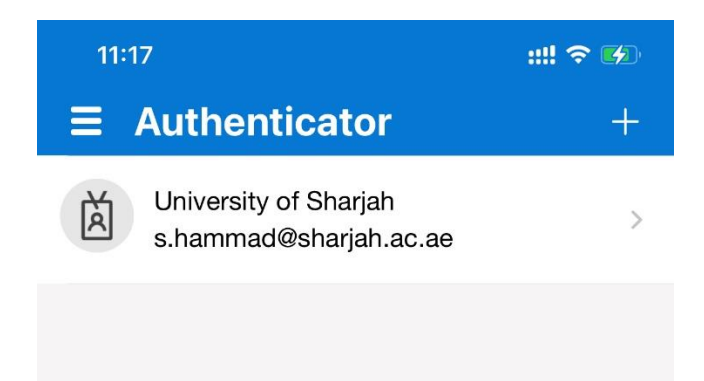

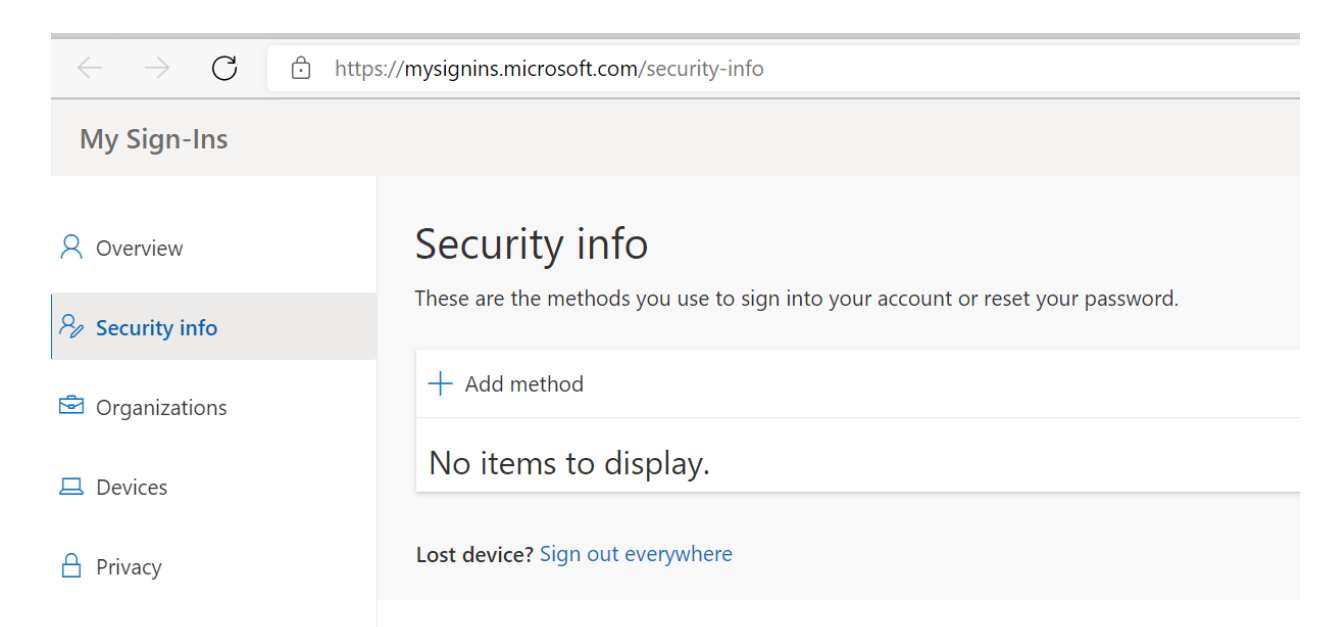

### b) SMS Text Authentication method - Add method

### • Choose Phone – Click Add

| Security info<br>These are the methods you | use to sign into your account or reset your password.                                                       |                                                                                                    |
|--------------------------------------------|----------------------------------------------------------------------------------------------------|----------------------------------------------------------------------------------------------------|
| + Add method                               |                                                                                                    | -                                                                                                    |
| No items to disp                           | Add a method<br>Which method would you like to add?                                                         | ×                                                                                                    |
| Lost device? sign out eve                  | Choose a method                                                                                             | ~                                                                                                    |
|                                            | Authenticator app                                                                                           | _                                                                                                    |
|                                            | Phone                                                                                                    |                                                                                                    |
|                                            | Alternate phone                                                                                             |                                                                                                    |
|                                            | Office phone                                                                                                | _                                                                                                    |
|                                            | Security info<br>These are the methods you<br>+ Add method<br>No items to disp<br>Lost device? Sign out eve | Security info<br>These are the methods you use to sign into your account or reset your password.<br>Add method<br>No items to disp<br>Lost device? Sign out eve<br>Choose a method<br>Authenticator app<br>Phone<br>Alternate phone<br>Office phone |

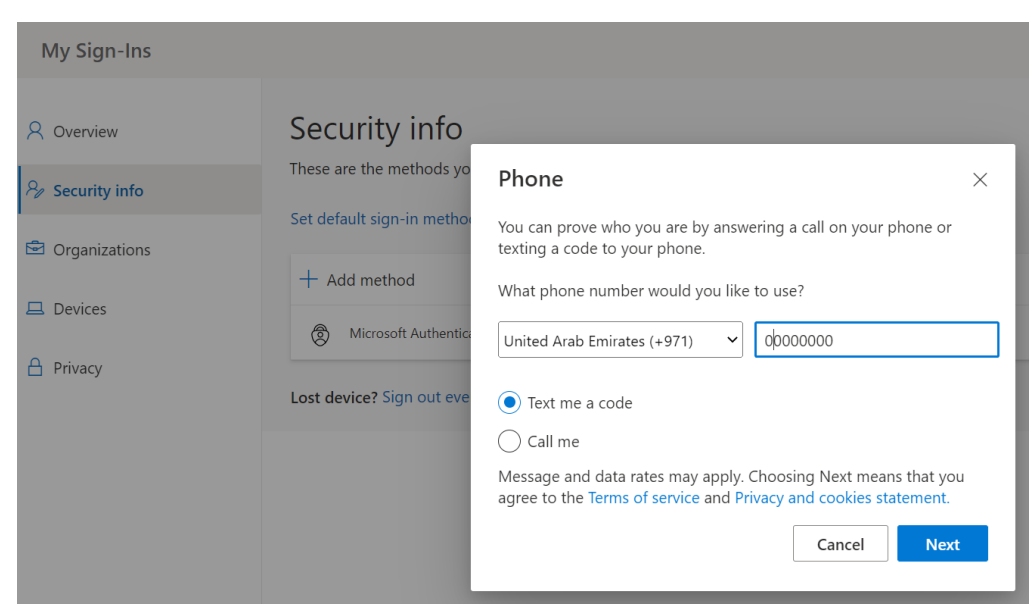

Enter your Phone Number – Text me a code – Next

Enter the code received on your phone – Next

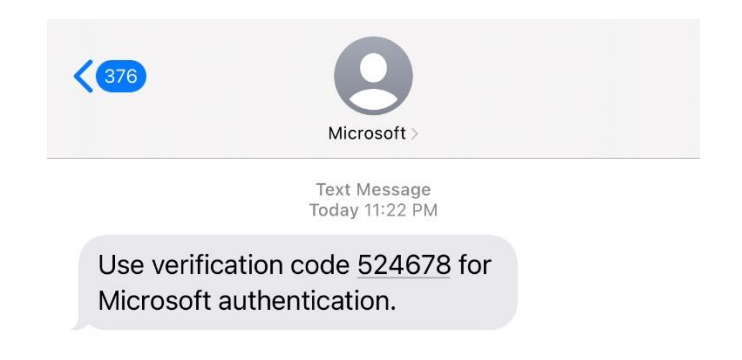

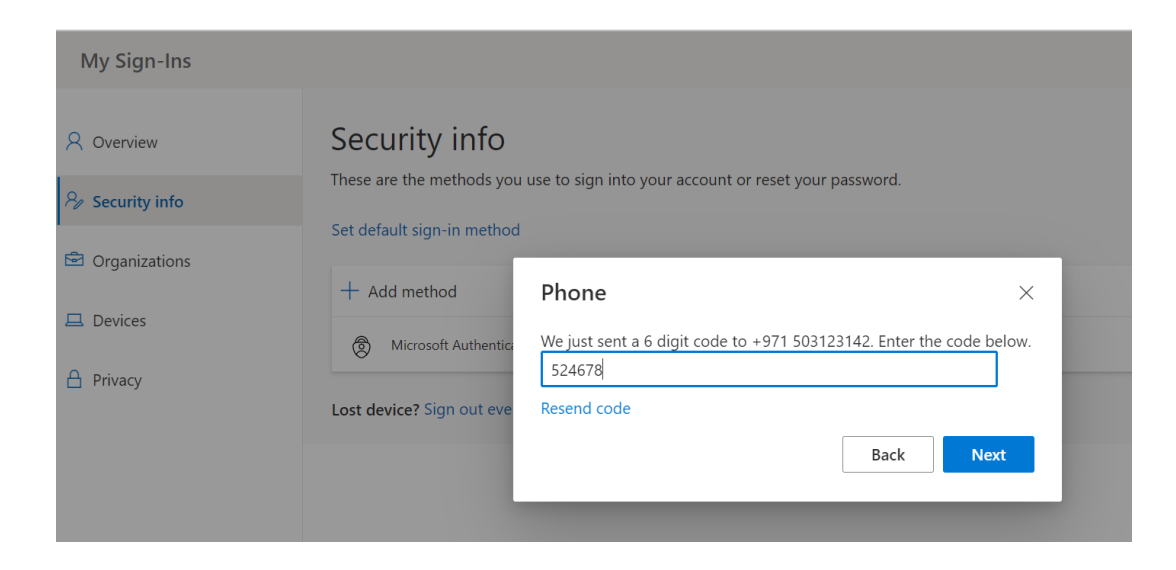

# • SMS Verified Successfully

| My Sign-Ins                          |                                                                                                  |
|--------------------------------------|--------------------------------------------------------------------------------------------------|
| Q Overview           % Security info | Security info<br>These are the methods you use to sign into your account or reset your password. |
| Organizations                        | Set default sign-in method                                                                       |
| Devices                              | + Add method Phone ×                                                                             |
| A Privacy                            | SMS verified. Your phone was registered successfully.     Microsoft Authentic                    |
|                                      | Lost device? Sign out eve                                                                        |

Email: Servicedesk@sharjah.ac.ae